**EDI Reports (ecsreports)** 

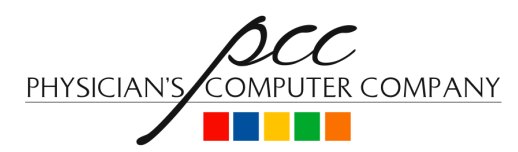

### The Physician's Computer Company

support@pcc.com 1 Main Street, Suite 7 Winooski, VT 05404 (800) 722-7708 Admin (800) 722-1082 Support

# Copyright © 2005, 2006, 2007 The Physician's Computer Company 2009/02/25 17:16:16

**PRINTING INSTRUCTIONS:** To print out copies of this document, browse to *EDI Reports (ecsreports)* (http://learn.pcc.com/ecsreports.pdf) to download a PDF formatted version. Then select the "File" menu and choose the "Print" option. If you have trouble opening and printing the PDF, please contact PCC support at <support@pcc.com> or (800) 722-1082.

# **Table of Contents**

| 1. Introduction: What Are EDI Reports?              | 3  |
|-----------------------------------------------------|----|
| 2. Accessing EDI Information                        | 3  |
| 3. Using the EDI Reports (ecsreports) Program       | 3  |
| 3.1. Reports By Date                                | 4  |
| 3.2. EDI Reports - By Report Type                   | 5  |
| 3.3. Reading Reports                                | 6  |
| 3.4. Searching While Reading a Report               | 8  |
| 3.5. Searching Multiple Reports                     | 9  |
| 3.6. Printing                                       | 12 |
| 4. Working With Electronic Remittance Advice (ERAs) | 12 |
| 5. Which EDI Reports Should You Review?             | 13 |
| 5.1. Essential Reports                              | 15 |
| 5.2. Reference Reports                              | 16 |

| 6. EDI Report Glossary              | 17 |
|-------------------------------------|----|
| 6.1. PCC Reports                    |    |
| 6.2. Capario (ProxyMed) Reports     |    |
| 6.3. Emdeon (Envoy, WebMD) Reports  |    |
| 6.4. RelayHealth (McKesson) Reports |    |

# 1. Introduction: What Are EDI Reports?

Many different electronic reports are sent to your office.

- Electronic Claims Reports: After you submit claims using the **preptags** and **ECS** programs, you receive a series of claim status reports and summaries.
- E-Bills Reports: When you send out electronic personal bills, you receive reports about errors and which bills were sent successfully.
- **ERA:** Some insurance carriers send an Electronic Remittance Advice (ERA), which contains an explanation of benefits that may replace the traditional paper EOB.
- Eligibility: Finally, PCC creates a daily Eligibility Report for scheduled patients with participating carriers and sends it to your practice.

The sections below will teach you how to read and use the information in all of these reports.

What is "EDI"? EDI stands for "Electronic Data Interchange." When you submit electronic claims or receive electronic reports, you are using EDI. PCC has a dedicated support team for EDI issues, available at 1-800-722-1082, option 1.

**Do Not Ignore Your Reports!** Reading your electronic reports is a vital part of the billing process. If claims with errors or rejections are not corrected and resubmitted, you may never receive reimbursement for the work your practice performs. The sections below will teach you all you need to know to manage this task.

# 2. Accessing EDI Information

You can access EDI information in four different ways:

- 1. **EDI Reports (ecsreports):** All EDI reports are stored in the **ecsreports** program. Read below for a complete guide to using **ecsreports** to manage your EDI data.
- 2. E-mail: Partner can e-mail your EDI reports directly to a user or users at your practice. E-mails are not as organized or powerful as using the ecsreports program, but small offices may prefer this method. If you need to change which member of your staff receives EDI reports, contact PCC Support.
- 3. **Correct Mistakes (oops):** Claim EDI information for some carriers is available in the **oops** program. While viewing a charge in **oops**, you can press [**F4** -- *Insurance Status*] and select responses for claims handled by the Emdeon or Capario (ProxyMed) clearinghouses. The relevant section of the original EDI report will appear on the screen. Read the *Correct Mistakes* (http://learn.pcc.com/oops/) manual for more information.
- 4. **Patient Check-In (checkin):** Eligibility information from participating payors is sent to your office daily. Partner pulls the most recent eligibility information for scheduled patients and displays it on the third page of the **checkin** program. Read the *Partner Eligibility* (http://learn.pcc.com/eligibility/) manual or *Patient Check-In* (http://learn.pcc.com/checkin/) manual for more information.

# 3. Using the EDI Reports (ecsreports) Program

The **ecsreports** program shows you reports organized by date or by type. You can quickly view, print, and search reports, as well as track which reports you have printed in the past.

Because your practice receives thousands of reports every year, **ecsreports** does not keep all old reports on your system. Instead, reports will remain on the system for one to two years. If you would like to change the length of time that EDI reports remain on your system, contact PCC Support.

**Running EDI Reports:** You can run **ecsreports** from the Electronic Claims section of the Billing Functions window in your Partner Windows. You can also run it by typing **ecsreports** at a command prompt.

| Insurance Aging Report                | (insaging)   |
|---------------------------------------|--------------|
| List Old/Pending Charges              | (inscoar)    |
| View Archived Claim Reports           | (ecsreports) |
| Billing Error Report                  | (srs)        |
| Claims Never Submitted                | (srs)        |
| Claims Last Submitted > X days ago    | (srs)        |
| Claims First Submitted $> X$ days ago | (srs)        |
| Correct Mistakes by Patient           | (oopsp)      |
| Correct Mistakes by Account           | (oops)       |
| Edit Accounts                         | (fame)       |
| Edit Patients                         | (notjane)    |
| Reprint Old/Pending Charges           | (maketags)   |
| List Accounts/Patients by InsCo       | (listins)    |

## 3.1. Reports By Date

The main screen in ecsreports shows you reports grouped by date:

|   |                                                 | EDI Reports                                 |               |           |                 |  |  |  |
|---|-------------------------------------------------|---------------------------------------------|---------------|-----------|-----------------|--|--|--|
|   | 4596 reports are listed below. Times<br>Printed |                                             |               |           |                 |  |  |  |
|   | 04/26/2007                                      |                                             |               |           |                 |  |  |  |
|   |                                                 | ERA/EOB Report                              | ERA/EOB       | 4:00am    | 0               |  |  |  |
|   |                                                 | PCC Daily Submission Summary                | ECS           | 6:30am    | 0               |  |  |  |
|   |                                                 | PCC Daily Submission Summary                | ECS           | 6:30am    | 0               |  |  |  |
|   |                                                 | ProxyMed Daily Verification Report          | ECS           | 7:15am    | 0               |  |  |  |
|   |                                                 | ENVOY Provider Daily Statistics             | ECS           | 8:30am    | 0               |  |  |  |
|   |                                                 | ENVOY Provider Daily Summary                | ECS           | 8:30am    | 0               |  |  |  |
|   |                                                 | ENVOY Daily Acceptance Report by Provide    | ECS           | 8:30am    | 0               |  |  |  |
|   |                                                 | Eligibility Report                          | Eligibility   | 12:15pm   | 0               |  |  |  |
|   | 04/                                             | /25/2007                                    |               |           |                 |  |  |  |
|   |                                                 | preptags/tagsplit Bad Claims                | ECS           | 10:33am   | 0               |  |  |  |
|   |                                                 | ECS Batch Log                               | ECS           | 10:35am   | 0               |  |  |  |
|   |                                                 | ProxyMed Payor Response Report              | ECS           | 5:15pm    | 0               |  |  |  |
|   | 04/                                             | /24/2007                                    |               |           |                 |  |  |  |
|   |                                                 | Eligibility Report                          | Eligibility   | 6:15am    | 0               |  |  |  |
| I |                                                 | PCC Daily Submission Summary                | ECS           | 6:30am    | 0               |  |  |  |
|   |                                                 | View Print Select<br>Selected Selected None | Sear<br>Selec | ch<br>ted | List By<br>Type |  |  |  |

Reports are grouped by the date they were received, with the most recent delivery date appearing at the top. For each report, you can see the title or type, the general category, the time it was received, and how many times it has been printed.

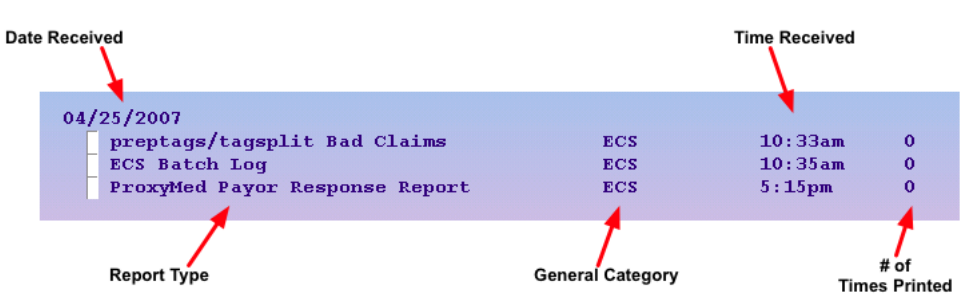

Your office can use this screen to manage incoming reports and make sure that each one is addressed. Since all ERAs should be printed, and your office may also print rejection reports, the "Times Printed" column may facilitate your workflow.

## 3.2. EDI Reports - By Report Type

Press [**F8** -- *List By Type*] to see reports grouped by type. The "By Report Type" screen displays all report types stored on your system.

|     | EDI Reports - By R                       | eport Type  |             |
|-----|------------------------------------------|-------------|-------------|
| х   | PCC Daily Submission Summary             | ECS         | 747 reports |
| Γ   | Eligibility Report                       | Eligibility | 395 reports |
|     | ProxyMed Payor Response Report           | ECS         | 611 reports |
|     | ENVOY Provider Daily Statistics          | ECS         | 215 reports |
|     | ENVOY Provider Daily Summary             | ECS         | 214 reports |
|     | ENVOY Daily Acceptance Report by Provide | ECS         | 214 reports |
|     | ENVOY Provider Monthly Summary           | ECS         | 16 reports  |
|     | ENVOY Unprocessed Claims Report          | ECS         | 27 reports  |
|     | ENVOY Request for Additional Information | ECS         | 3 reports   |
|     | ENVOY Zero Payment Report                | ECS         | 29 reports  |
|     | ENVOY Claim Status Report                | ECS         | 62 reports  |
|     | ProxyMed Daily Verification Report       | ECS         | 531 reports |
|     | ECS Batch Log                            | ECS         | 738 reports |
| - 1 | proptage/tagenlit Rad Claime             | ECS         | 794 reports |

To access all available reports of a certain type, select the type and press [F1 -- Select Type]:

|                                                                                                    | eport Type  |             |
|----------------------------------------------------------------------------------------------------|-------------|-------------|
| PCC Daily Submission Summary                                                                                                    | ECS         | 747 reports |
| Eliqibility Report                                                                                                    | Eliqibility | 395 reports |
| ProxyMed Payor Response Report                                                                                                    | ECS         | 611 reports |
| ENVOY Provider Daily Statistics                                                                                                    | ECS         | 215 reports |
| ENVOY Provider Daily Summary                                                                                                    | ECS         | 214 reports |
| ENVOY Daily Acceptance Report by Provide                                                                                                    | ECS         | 214 reports |
| ENVOY Provider Monthly Summary                                                                                                    | ECS         | 16 reports  |
| ENVOY Unprocessed Claims Report                                                                                                    | ECS         | 27 reports  |
| ENVOY Request for Additional Information                                                                                                    | ECS         | 3 reports   |
| ENVOY Zero Payment Report                                                                                                    | ECS         | 29 reports  |
| ENVOY Claim Status Report                                                                                                    | ECS         | 62 reports  |
| ProxyMed Daily Verification Report                                                                                                    | ECS         | 531 reports |
| ECS Batch Log                                                                                                    | ECS         | 738 reports |
| preptags/tagsplit Bad Claims                                                                                                    | ECS         | 794 reports |
| Select<br>Type                                                                                                    |             |             |
|                                                                                                    |             |             |
| EDI Reports - By R<br>ProxyMed Payor Response Report listing                                                                                                    | eport Type  |             |
| EDI Reports - By R<br>ProxyMed Payor Response Report listing<br>611 reports are listed below.                                                                                                    | eport Type  |             |
| EDI Reports - By R<br>ProxyMed Payor Response Report listing<br>611 reports are listed below.<br>Times                                                                                                    | eport Type  |             |
| EDI Reports - By R<br>ProxyMed Payor Response Report listing<br>611 reports are listed below.<br>Times<br>Received Time Printed                                                                                                    | eport Type  |             |
| EDI Reports - By R<br>ProxyMed Payor Response Report listing<br>611 reports are listed below.<br>Times<br>Received Time Printed<br>04/25/2007 5:15pm 0                                                                                                    | eport Type  |             |
| EDI Reports - By R<br>ProxyMed Payor Response Report listing<br>611 reports are listed below.<br>Times<br>Received Time Printed<br>04/25/2007 5:15pm 0<br>04/24/2007 7:15pm 0                                                                                                    | eport Type  |             |
| EDI Reports - By R<br>ProxyMed Payor Response Report listing<br>611 reports are listed below.<br>Times<br>Received Time Printed<br>04/25/2007 5:15pm 0<br>04/24/2007 7:15pm 0<br>04/23/2007 7:15pm 0                                                                                                    | eport Type  |             |
| EDI Reports - By R<br>ProxyMed Payor Response Report listing<br>611 reports are listed below.<br>Times<br>Received Time Printed<br>04/25/2007 5:15pm 0<br>04/24/2007 7:15pm 0<br>04/23/2007 7:15pm 0<br>04/21/2007 07:15am 0                                                                                                    | eport Type  |             |
| EDI Reports - By R<br>ProxyMed Payor Response Report listing<br>611 reports are listed below.<br>Times<br>Received Time Printed<br>04/25/2007 5:15pm 0<br>04/24/2007 7:15pm 0<br>04/21/2007 07:15am 0<br>04/19/2007 5:15pm 0<br>04/19/2007 5:15pm 0                                                                                                    | eport Type  |             |
| EDI Reports - By R<br>ProxyMed Payor Response Report listing<br>611 reports are listed below.<br>Times<br>Received Time Printed<br>04/25/2007 5:15pm 0<br>04/24/2007 7:15pm 0<br>04/21/2007 07:15am 0<br>04/19/2007 5:15pm 0<br>04/18/2007 5:15pm 0<br>04/18/2007 7:15pm 0                                                                                                    | eport Type  |             |
| EDI Reports - By R<br>ProxyMed Payor Response Report listing<br>611 reports are listed below.<br>Times<br>Received Time Printed<br>04/25/2007 5:15pm 0<br>04/24/2007 7:15pm 0<br>04/21/2007 07:15am 0<br>04/19/2007 5:15pm 0<br>04/18/2007 5:15pm 0<br>04/17/2007 7:15pm 0<br>04/17/2007 5:15pm 0                                                                                                    | eport Type  |             |
| EDI Reports - By R<br>ProxyMed Payor Response Report listing<br>611 reports are listed below.<br>Times<br>Received Time Printed<br>04/25/2007 5:15pm 0<br>04/24/2007 7:15pm 0<br>04/21/2007 07:15am 0<br>04/19/2007 5:15pm 0<br>04/18/2007 5:15pm 0<br>04/17/2007 7:15pm 0<br>04/16/2007 5:15pm 0<br>04/16/2007 5:15pm 0                                                                                                    | eport Type  |             |
| EDI Reports - By R<br>ProxyMed Payor Response Report listing<br>611 reports are listed below.<br>Times<br>Received Time Printed<br>04/25/2007 5:15pm 0<br>04/24/2007 7:15pm 0<br>04/23/2007 7:15pm 0<br>04/21/2007 07:15am 0<br>04/19/2007 5:15pm 0<br>04/18/2007 5:15pm 0<br>04/16/2007 5:15pm 0<br>04/13/2007 5:15pm 0<br>04/13/2007 5:15pm 0<br>04/13/2007 5:15pm 0                                                                                                    | eport Type  |             |
| EDI Reports - By R<br>ProxyMed Payor Response Report listing<br>611 reports are listed below.<br>Times<br>Received Time Printed<br>04/25/2007 5:15pm 0<br>04/24/2007 7:15pm 0<br>04/23/2007 7:15pm 0<br>04/21/2007 07:15am 0<br>04/19/2007 5:15pm 0<br>04/18/2007 5:15pm 0<br>04/16/2007 5:15pm 0<br>04/13/2007 5:15pm 0<br>04/13/2007 5:15pm 0<br>04/12/2007 9:15pm 0<br>04/12/2007 5:15pm 0                                                                                                    | eport Type  |             |
| EDI Reports - By R<br>ProxyMed Payor Response Report listing<br>611 reports are listed below.<br>Times<br>Received Time Printed<br>04/25/2007 5:15pm 0<br>04/24/2007 7:15pm 0<br>04/23/2007 7:15pm 0<br>04/21/2007 07:15am 0<br>04/19/2007 5:15pm 0<br>04/18/2007 5:15pm 0<br>04/16/2007 5:15pm 0<br>04/13/2007 5:15pm 0<br>04/13/2007 5:15pm 0<br>04/12/2007 9:15pm 0<br>04/11/2007 7:15pm 0<br>04/11/2007 7:15pm 0                                                                                                    | eport Type  |             |
| EDI Reports - By R<br>ProxyMed Payor Response Report listing<br>611 reports are listed below.<br>Times<br>Received Time Printed<br>04/25/2007 5:15pm 0<br>04/24/2007 7:15pm 0<br>04/23/2007 7:15pm 0<br>04/23/2007 7:15pm 0<br>04/19/2007 5:15pm 0<br>04/18/2007 5:15pm 0<br>04/16/2007 5:15pm 0<br>04/16/2007 5:15pm 0<br>04/13/2007 5:15pm 0<br>04/12/2007 9:15pm 0<br>04/11/2007 5:15pm 0<br>04/10/2007 7:15pm 0<br>04/10/2007 5:15pm 0                                                                                              | eport Type  |             |
| EDI Reports - By R<br>ProxyMed Payor Response Report listing<br>611 reports are listed below.<br>Times<br>Received Time Printed<br>04/25/2007 5:15pm 0<br>04/24/2007 7:15pm 0<br>04/23/2007 7:15pm 0<br>04/21/2007 07:15am 0<br>04/19/2007 5:15pm 0<br>04/18/2007 5:15pm 0<br>04/16/2007 5:15pm 0<br>04/16/2007 5:15pm 0<br>04/12/2007 9:15pm 0<br>04/12/2007 7:15pm 0<br>04/11/2007 5:15pm 0<br>04/10/2007 7:15pm 0<br>04/09/2007 5:15pm 0<br>04/09/2007 5:15pm 0                                                                      | eport Type  |             |
| EDI Reports - By R<br>ProxyMed Payor Response Report listing<br>611 reports are listed below.<br>Times<br>Received Time Printed<br>04/25/2007 5:15pm 0<br>04/24/2007 7:15pm 0<br>04/23/2007 7:15pm 0<br>04/21/2007 07:15am 0<br>04/19/2007 5:15pm 0<br>04/18/2007 5:15pm 0<br>04/16/2007 5:15pm 0<br>04/16/2007 5:15pm 0<br>04/12/2007 9:15pm 0<br>04/12/2007 7:15pm 0<br>04/11/2007 7:15pm 0<br>04/11/2007 5:15pm 0<br>04/10/2007 7:15pm 0<br>04/06/2007 3:15pm 0<br>04/06/2007 3:15pm 0                                               | eport Type  |             |
| EDI Reports - By R<br>ProxyMed Payor Response Report listing<br>611 reports are listed below.<br>Times<br>Received Time Printed<br>04/25/2007 5:15pm 0<br>04/24/2007 7:15pm 0<br>04/23/2007 7:15pm 0<br>04/21/2007 07:15am 0<br>04/19/2007 5:15pm 0<br>04/18/2007 5:15pm 0<br>04/16/2007 5:15pm 0<br>04/16/2007 5:15pm 0<br>04/12/2007 9:15pm 0<br>04/12/2007 7:15pm 0<br>04/12/2007 7:15pm 0<br>04/10/2007 7:15pm 0<br>04/10/2007 7:15pm 0<br>04/09/2007 5:15pm 0<br>04/09/2007 3:15pm 0<br>04/05/2007 3:15pm 0<br>04/05/2007 3:15pm 0 | eport Type  |             |
| EDI Reports - By R<br>ProxyMed Payor Response Report listing<br>611 reports are listed below.<br>Times<br>Received Time Printed<br>04/25/2007 5:15pm 0<br>04/24/2007 7:15pm 0<br>04/23/2007 7:15pm 0<br>04/21/2007 07:15am 0<br>04/19/2007 5:15pm 0<br>04/18/2007 5:15pm 0<br>04/16/2007 5:15pm 0<br>04/16/2007 5:15pm 0<br>04/12/2007 9:15pm 0<br>04/12/2007 7:15pm 0<br>04/10/2007 7:15pm 0<br>04/10/2007 5:15pm 0<br>04/10/2007 5:15pm 0<br>04/09/2007 5:15pm 0<br>04/06/2007 3:15pm 0<br>04/05/2007 3:15pm 0                        | eport Type  |             |

Reading and searching through a specific report type may be more convenient than viewing all the reports from a specific date.

Press F12 to return to the listing by date.

# 3.3. Reading Reports

Select any report, either from the main screen or from one of the "By Type" listings, and press [F1 -- *View Selected*] to read it:

| 0 A /05 /0007               |                                 |                     |                       |                   |
|-----------------------------|---------------------------------|---------------------|-----------------------|-------------------|
| nrentags/tag                | genlit Bad Claims               | ECS                 | 10·33am               | 0                 |
| ECS Batch L                 | oa                              | ECS                 | 10:35am               | 0                 |
| R ProxyMed Pay              | yor Response Report             | ECS                 | 5:15pm                | 0                 |
|                             |                                 |                     |                       |                   |
| 04/24/2007                  |                                 |                     |                       |                   |
| Eligibility                 | Report                          | Eligibili           | ty 06:15am            | 0                 |
| PCC Daily St                | ubmission Summary               | ECS                 | 06:30am               | 0                 |
| View Prin<br>Selected Selec | nt Select<br>pted None          | Se                  | earch<br>lected       | List By<br>Type   |
|                             |                                 | +                   |                       |                   |
|                             |                                 |                     |                       |                   |
| ProxyMed Payor              | Response Report                 | Date Received:      | 04/25/2007            | Page 1            |
| The following               | claims were ACKNOWLED           | GED by the payor(s  | ).                    |                   |
| PATIENT/                    | PATIENT                         | PATIENT             | SERVICE C             | LAIM PAYOR        |
| CLAIM ID                    | LAST NAME                       | FIRST NAME          | DATE CH               | ARGES ID          |
|                             |                                 |                     |                       |                   |
| 9074 1                      | ELINCTONE                       | DEDDIEC             | 00061105              | 05 00 54771       |
| CLAIM PROCESS               | ING DATE: 20061107 PP           | OXAMED TEACE #+ 11  | 111111111111111       | 95.00 54771       |
| VAN TRACE #: 2              | 2974 1                          | PAYOR TRACE #: A1   | 2345                  |                   |
| MESSAGES: CARL              | RIER ACKNOWLEDGES REC           | EIPT OF CLAIM       |                       |                   |
|                             |                                 |                     |                       |                   |
| 2974 1                      | FLINSTONE                       | PEBBLES             | 20061105              | 95.00 54771       |
| CLAIM PROCESS:              | ING DATE: 20061107 PR           | OXYMED TRACE #: 11  |                       |                   |
| MESSAGES · Ack              | 1974 I<br>nowledgement/Receint- | The claim/encounter | 2343<br>r has been re | ceived This       |
| does                        | s not mean that the c           | laim has been acce  | pted for adju         | dication.         |
| Ent:                        | ity acknowledges rece           | ipt of claim/encou  | nter.                 |                   |
|                             |                                 |                     |                       |                   |
| Quit                        |                                 |                     |                       | Search<br>Pattern |

You can select more than one report in order to view them all at once in the same window:

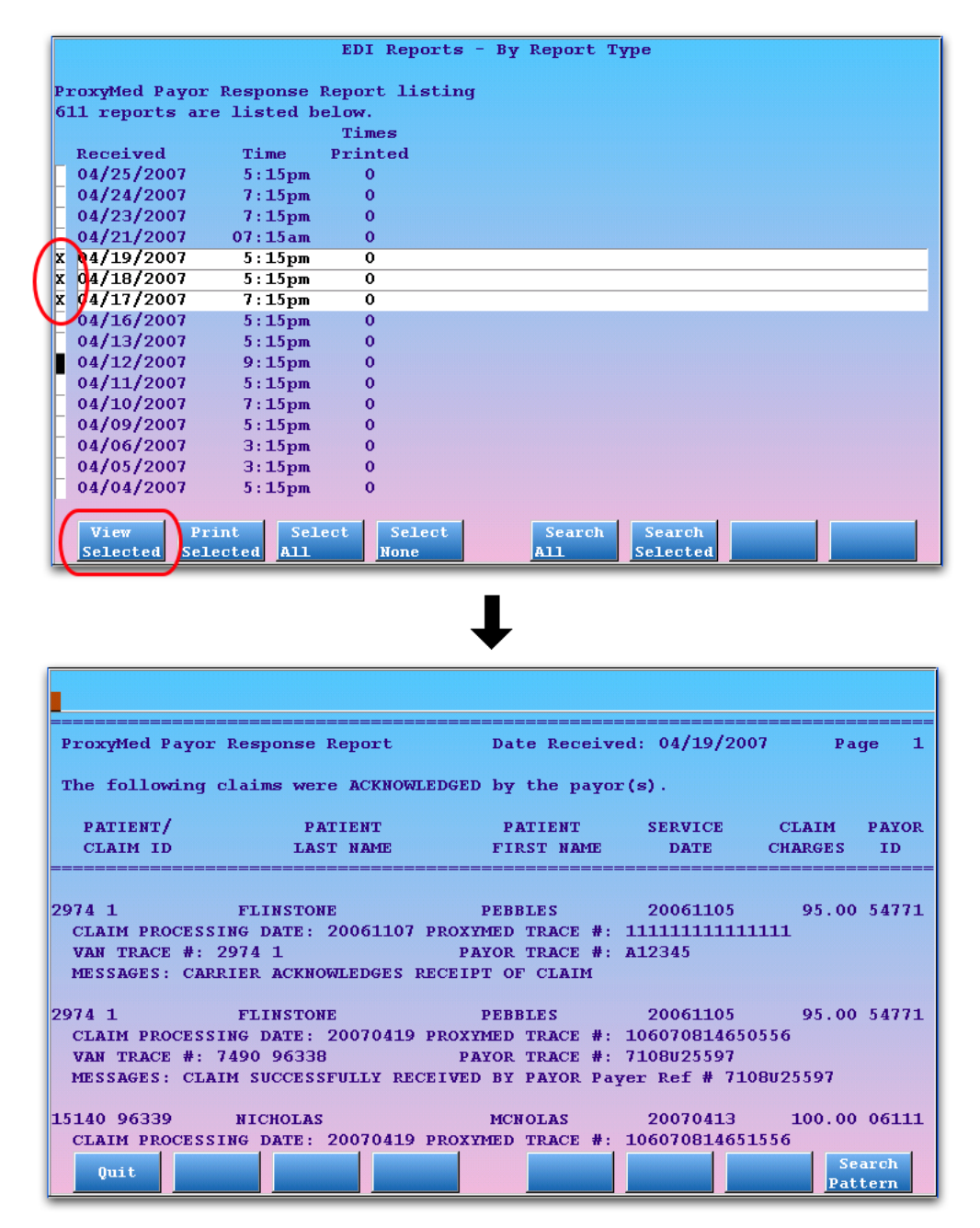

While viewing a report or multiple reports, you can press **Page Up** or **Page Down** to scroll. Press the **End** key to jump to the bottom of the report(s), press **Home** to jump to the top.

## 3.4. Searching While Reading a Report

While viewing a report or multiple reports, press [F8 -- Search Pattern] and enter text to perform a search:

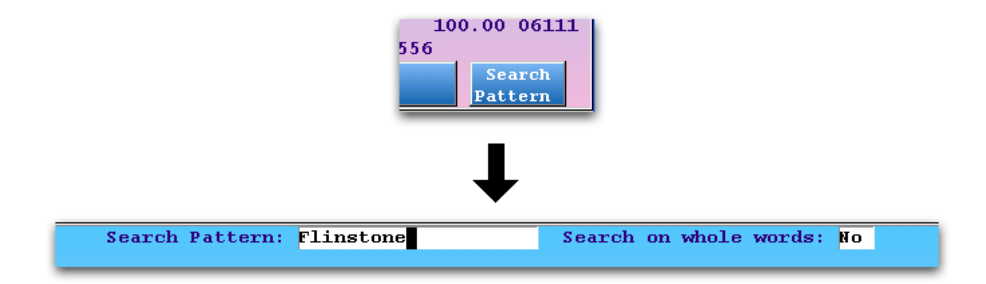

After typing your search value, press Enter to scroll to the first matching value.

| Search Pattern: Flinstone                                         | Search on whole words: No                                                               |
|-------------------------------------------------------------------|-----------------------------------------------------------------------------------------|
| Insurance: UNITED                                                 | HEALTHCARE                                                                              |
| Provider ID: 752335                                               | 165                                                                                     |
| Eligibility Begin: 01/01/2                                        | 2006                                                                                    |
| PCC/Partner Name: (#1823)<br>Dependent: PEBBLE:<br>Payer: UNITED  | Dino <mark>Flinstone</mark><br>: FLINTSTONE (DOB: 04/25/1995, PCC#: 1823)<br>HEALTHCARE |
| Plan Details:<br>HEALTH BENEFIT PLAN COVERAGE SERV<br>CHOICE PLUS | VICE                                                                                    |
|                                                                   | Active Coverage                                                                         |
|                                                                   | Eligibility Begin: 01/01/2006                                                           |
| In Network Benefits:                                              | Deductible \$1.000                                                                      |
| Individual                                                        | Out of Decket (Stop Loca) \$4,000                                                       |
| Familar                                                           | Deductible \$2,000                                                                      |
| Family                                                            | Out of Posket (Step Legg) \$12,000                                                      |
| r antiry<br>Tudiwi dual                                           | Deductible (Stop Loss) \$12,000                                                         |
|                                                                   | Search Search For Next Pattern                                                          |

Matching items will be highlighted on the screen, and you can press [**F7** -- *Search For Next*] to scroll through all matching results.

## 3.5. Searching Multiple Reports

You may need to search through multiple reports for a name, certificate number, or other identifier. You might not have any idea in which report the information is located, or on what date you received the information. **ecsreports** has a robust search engine that allows you to search through reports in several different ways.

1. Select Reports to Search

Select all the reports you would like to search:

| ProxyMed Payor Response Report listing<br>611 reports are listed below. |            |          |         |  |  |
|-------------------------------------------------------------------------|------------|----------|---------|--|--|
|                                                                         | Times      |          |         |  |  |
|                                                                         | Received   | Time     | Printed |  |  |
| X                                                                       | 04/25/2007 | 5:15pm   | 0       |  |  |
| X                                                                       | 04/24/2007 | 7:15pm   | 0       |  |  |
| X                                                                       | 04/23/2007 | 7:15pm   | 0       |  |  |
| X                                                                       | 04/21/2007 | 07:15am  | 0       |  |  |
| X                                                                       | 04/19/2007 | 5:15pm   | 0       |  |  |
| X                                                                       | 04/18/2007 | 5:15pm   | 0       |  |  |
| X                                                                       | 04/17/2007 | 7:15pm   | 0       |  |  |
| П                                                                       | 04/16/2007 | 5:15pm   | 0       |  |  |
|                                                                         | 04/13/2007 | 5:15pm   | 0       |  |  |
|                                                                         | 04/12/2007 | 9:15pm   | 0       |  |  |
| E                                                                       | 04/11/2007 | 5 · 15nm | 0       |  |  |

2. Press [F6 -- Search Selected]

Press F6 to begin your search.

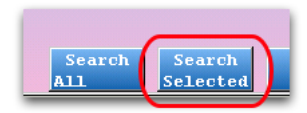

Search All? While reviewing reports by type, you can also press [F5 -- Search All] to search all the reports in a specific category.

3. Enter Search Text

On the File Search screen, enter the text for which you wish to search and press [F1 -- Process].

| F                           | 'ile Search  |                                   |  |
|-----------------------------|--------------|-----------------------------------|--|
| Pattern to search for: Flin | .nsto Search | h on whole words? <mark>No</mark> |  |
|                             |              |                                   |  |

**Whole Words?** If you wish to find your text pattern *only* as a whole word and avoid results that contain your text pattern as part of another word, change the "Search on whole words?" question to "Yes."

4. Select Specific File From Results

ecsreports will list all the files from your selection that contain the text for which you searched.

|   | EDI Reports - By Report Type         |
|---|--------------------------------------|
|   | Files containing the text 'Flinsto'. |
|   | 4 reports are listed below.          |
|   | Times                                |
|   | Received Time Printed                |
|   | 4/25/2007 5:15pm 0                   |
|   | 04/13/2007 5:15pm 0                  |
|   | 04/11/2007 5:15pm 0                  |
| U | 94/10/2007 7:15pm 0                  |
| Y |                                      |
|   |                                      |
|   |                                      |
|   |                                      |
|   |                                      |
|   |                                      |
|   |                                      |
|   |                                      |
|   |                                      |
|   |                                      |
|   |                                      |
|   |                                      |
|   |                                      |
|   | View Print Select Select             |
| l | Selected Selected All Mole           |

Type an **X** next to individual reports you wish to review, or press [**F3** -- *Select All*] to select all reports containing your search pattern.

After making your selection, press [F1 -- View Selected].

5. Review Result, Jump to Next

ecsreports will display the first matching result it found. The search text will be highlighted:

| Search Pat                                                   | tern: Flinsto                                                                    | Search o                                                           | on whole wor                            | ds: No                               |                |
|--------------------------------------------------------------|----------------------------------------------------------------------------------|--------------------------------------------------------------------|-----------------------------------------|--------------------------------------|----------------|
| The following c                                              | laims were ACCEPTED                                                              | by ProxyMed.                                                       |                                         |                                      |                |
| PATIENT/<br>CLAIM ID                                         | PATIENT<br>LAST NAME                                                             | PATIENT<br>FIRST NAME                                              | SERVICE<br>DATE                         | CLAIM<br>CHARGES                     | PAYOR<br>ID    |
| 2974 1<br>CLAIM PROCESSI<br>VAN TRACE #: 2<br>MESSAGES: CLAI | <mark>FLINSTO</mark> NE<br>NG DATE: 20061106 PF<br>974 1<br>M HAS BEEN FORWARDED | PEBBLES<br>COXYMED TRACE #:<br>PAYOR TRACE #:<br>D TO PAYER FOR CO | 20061105<br>11111111111                 | 95.00<br>1111<br>CESSING (5          | 54771<br>4771) |
| 197 2<br>CLAIM PROCESSI<br>VAN TRACE #: 1<br>MESSAGES: CLAI  | STONE<br>NG DATE: 20061106 PR<br>97 2<br>M HAS BEEN FORWARDED                    | MICHAEL<br>COXYMED TRACE #:<br>PAYOR TRACE #:<br>) TO PAYER FOR CO | 20061105<br>222222222222<br>NTINUED PRO | 185.00<br>2222<br>CESSING (2         | 25126<br>5126) |
| TOTAL CLAIMS ACC                                             | EPTED BY PROXYMED: 2                                                             |                                                                    | CHARGES                                 | : 280.00<br>Search Se<br>or Next Pat | arch<br>tern   |

Press [F7 -- Search For Next] to scroll through each matching result.

6. Optionally, Change Search Pattern

Press [F8 -- Search Pattern] to change the search pattern. You will continue to search the same files you selected in step four above.

## 3.6. Printing

Select any report and press [F2 -- Print Selected] to print it.

| 04/25/2007<br>preptags/tagsplit Bad Claims                       | ECS                | 10:33am            | 0               |
|------------------------------------------------------------------|--------------------|--------------------|-----------------|
| ECS Batch Log                                                    | ECS                | 10:35am            | 0               |
| 🚺 🛛 🖉 🖉 Response Report                                          | ECS                | 5:15pm             | 0               |
| 04/24/2007<br>Eligibility Report<br>PCC Daily Submission Summary | Eligibility<br>ECS | 06:15am<br>06:30am | 0<br>0          |
| View Print Select<br>Selected None                               | Sear<br>Selec      | ch<br>sted         | List By<br>Type |

# 4. Working With Electronic Remittance Advice (ERAs)

An ERA is an electronic version of the traditional EOB. Instead of receiving a printed, paper explanation of payments and adjustments, an ERA arrives electronically and payment is sent separately or deposited directly into your practice's bank account. ERAs appear along with other reports on the main **ecsreports** screen.

| 96 reports are listed below.             |             |         | Times<br>Printed |
|------------------------------------------|-------------|---------|------------------|
| ERA/EOB Report                           | ERA/EOB     | 4:00am  | 0                |
| PCC Daily Submission Summary             | EUS         | 0:3Vam  | 0                |
| PCC Daily Submission Summary             | ECS         | 6:30am  | 0                |
| ProxyMed Daily Verification Report       | ECS         | 7:15am  | 0                |
| ENVOY Provider Daily Statistics          | ECS         | 8:30am  | 0                |
| ENVOY Provider Daily Summary             | ECS         | 8:30am  | 0                |
| ENVOY Daily Acceptance Report by Provide | ECS         | 8:30am  | 0                |
| Eligibility Report                       | Eligibility | 12:15pm | 0                |
| /25/2007                                 |             |         |                  |
| preptags/tagsplit Bad Claims             | ECS         | 10:33am | 0                |
| ECS Batch Log                            | ECS         | 10:35am | 0                |
| ProxyMed Payor Response Report           | ECS         | 5:15pm  | 0                |
| /24/2007                                 |             |         |                  |
| Eligibility Report                       | Eligibility | 6:15am  | 0                |
| PCC Daily Submission Summary             | ECS         | 6:30am  | 0                |

You can select an ERA and view it, print it, or search it just as you can other EDI reports. Since ERAs must be posted in the Post Insurance Payments (**pip**) program, most users will print the ERA by selecting it and pressing [**F2** -- *Print Selected*]. Future Partner changes will allow you to automatically post ERAs within the **pip** program.

On the screen, an ERA looks like this:

| Payer                  |                 | Pay       | yee         |                |             |
|------------------------|-----------------|-----------|-------------|----------------|-------------|
| NEVADA SUPERIOR HEALTH |                 |           | ULI G LAGER | S MD           |             |
| P.O. BOX 182223        |                 | # :       | 112         |                |             |
|                        |                 | 223       | 2 UNIVERSIT | Y W BLVD       |             |
| LAS VEGAS NV, 37422    | 7223            | SI        | LVER SPRING | MO, 20901190   | 59          |
| Payment Information    |                 |           |             |                |             |
| Remittance Informati   | on Only         |           |             |                |             |
| Check 871450137        |                 |           |             |                |             |
| Amount: \$132.64       |                 |           |             |                |             |
|                        |                 |           |             |                |             |
|                        |                 |           |             |                |             |
| Adjustment Reason Ke   | v               |           |             |                |             |
|                        |                 |           |             |                |             |
| 45 Charge exceed       | s fee schedule/ | maximum a | allowable o | r contracted/] | Legislated  |
| fee arrangeme          | nt. (Use Group  | Codes PR  | or CO depe  | nding upon lia | ability).   |
| -                      |                 |           | -           |                | -           |
|                        |                 |           |             |                |             |
|                        |                 | Copay/    | Personal    | Total          | Contractual |
| Date CPT Cha           | rge Deduct      | CoInsur   | Other       | PersDue        | Adjust      |
|                        |                 |           |             |                |             |
| SONGER, KATHY (Ins I   | D: U30999999)   | P         | CC ID: 1571 | 0 123303       | Claim Pro   |
| 121807 99392 148       | .00   -10.00    | 0.00      | 0.00        | 10.00          | -47.35 45   |
| 121807 90655 30        | .00   0.00      | 0.00      | 0.00        | 0.00           | -14.03 45   |
| 121807 36416 20        | .00   0.00      | 0.00      | 0.00        | 0.00           | -15.77 45   |
| 121807 90465 35        | .00   0.00      | 0.00      | 0.00        | 0.00           | -13.21 45   |
| Jump to                | Jump to Send    |           |             |                | Search      |
| Quit Ton               | Bottom To       |           |             |                | Pattern     |

Use the right and left arrow keys to view the parts of the report that extend off the screen.

A printed ERA looks like this:

| Payer                   | Payee .                     |  |
|-------------------------|-----------------------------|--|
| NEVADA SUPERIOR HEALTH  | PAULI G LAGERS MD           |  |
| P.O. BOX 182223         | # 112                       |  |
|                         | 222 UNIVERSITY W BLVD       |  |
| LAS VEGAS NV, 374227223 | SILVER SPRING MO, 209011969 |  |
|                         |                             |  |
|                         |                             |  |

Payment Information Remittance Information Only Check 871450137 Amount: \$132.64

<u>Adjustment Reason Key</u>

```
45
```

Charge exceeds fee schedule/maximum allowable or contracted/legislated fee arrangement. (Use Group Codes PR or CO depending upon liability).

| Date CPT    | Charge        | Deduct    | Copay/<br>CoInsur | Personal<br>Other | Total<br>PersDue | Contractual<br>Adjust | Other<br>Adjust        | F   | ayment  |
|-------------|---------------|-----------|-------------------|-------------------|------------------|-----------------------|------------------------|-----|---------|
| SONGER, KAT | HY (Ins ID: U | 30999999) | PC                | C ID: 15710       | 123303           |                       | <b>Claim Processed</b> | as  | Primary |
| 121807 9939 | 2 148.00      | -10.00    | 0.00              | 0.00              | 10.00            | -47.35 45             | 0.00                   |     | 90.65   |
| 121807 9065 | 5 30.00       | 0.00      | 0.00              | 0.00              | 0.00             | -14.03 45             | 0.00                   | İ İ | 15.97   |
| 121807 3641 | 6 20.00       | 0.00      | 0.00              | 0.00              | 0.00             | -15.77 45             | 0.00                   | 1   | 4.23    |
| 121807 9046 | 5 35.00       | 0.00      | 0.00              | 0.00              | 0.00             | -13.21 45             | 0.00                   | i i | 21.79   |
|             | 233.00        | -10.00    | 0.00              | 0.00              | 10.00            | -90.36                | 0.00                   | İ İ | 132.64  |

After you print an ERA, the value in the "Number of Times Printed" column will increase.

# 5. Which EDI Reports Should You Review?

PCC, claim clearinghouses, and carriers all send EDI reports. How do you know which reports are important to review, and which reports are merely for reference purposes?

- Some reports list claim errors or problems that must be dealt with before you can receive reimbursement.
- Eligibility reports tell you the insurance status of scheduled patients before they come in for their visits.
- ERAs contain payment information and need to be posted against a balance in the Post Insurance Payment (**pip**) program.
- Some reports are for reference, useful for tracking claims or understanding your office's overall claim activity.

**Claim Reports:** This chart shows the reports sent to a typical office as an insurance claim is processed and submitted:

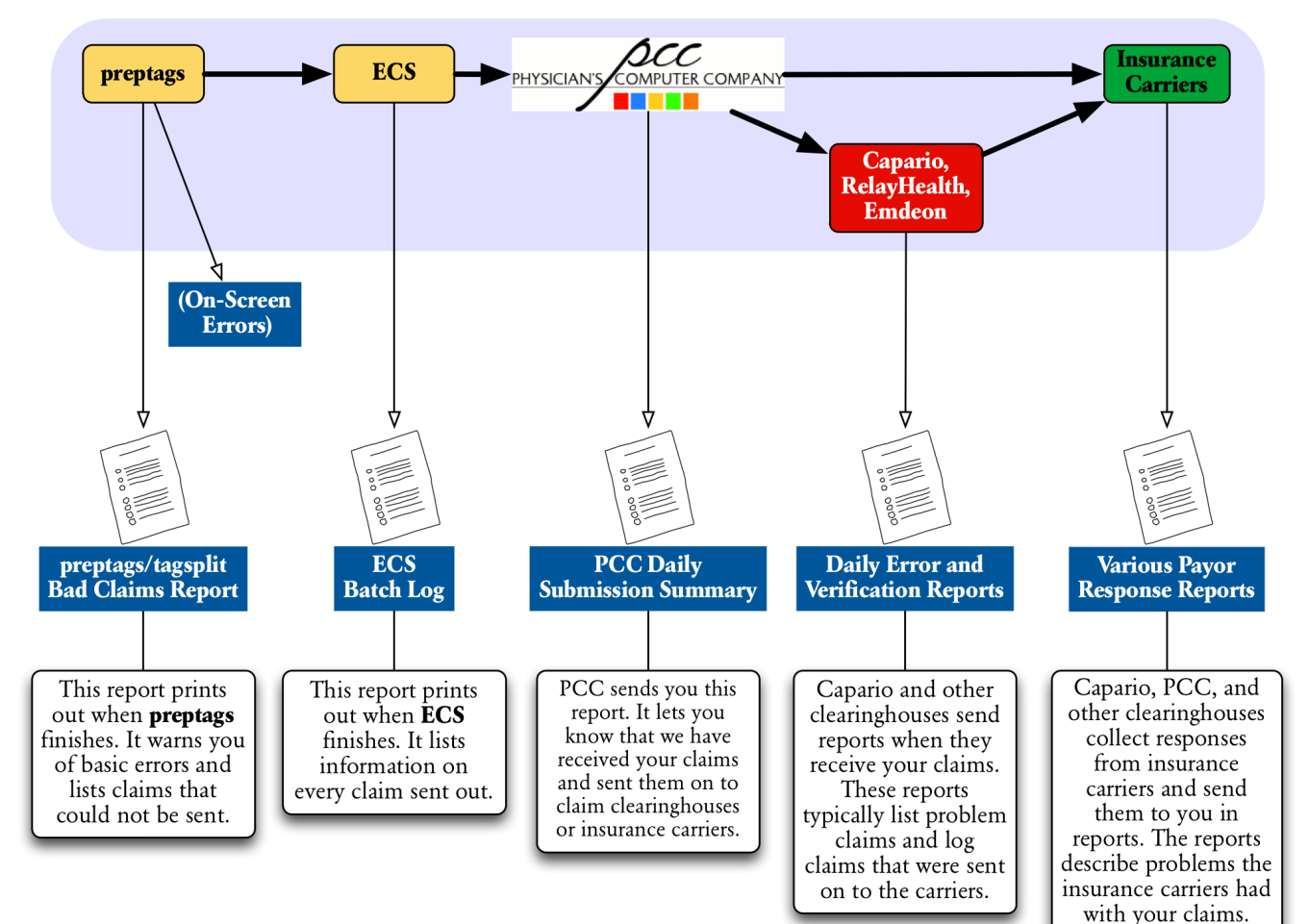

### **Reports You Receive As Your Claim is Processed**

While all of the EDI reports you receive contain useful information, the tables below show you which reports contain vital information that you must follow-up on and which reports are only references for later use.

## **5.1. Essential Reports**

The reports in the tables below contain vital information, such as claim errors, rejections, or payment information. You should review the reports listed below as you receive them.

You Do Not Receive All of These Reports! Different offices receive different reports, based on their region and their carriers. The tables below list all reports that contain essential information, and PCC EDI Support can help you further identify which reports are important for your office.

#### **Table 1. Essential General Reports**

| Report Title                | Report Category       | Why Does It Matter?                  |
|-----------------------------|-----------------------|--------------------------------------|
| prepags/tagsplit Bad Claims | Electronic Claims     | Lists claims Partner did not process |
| Eligibility Report          | Insurance Eligibility | Lists insurance eligibility data for |
|                             |                       | scheduled patients                   |
| ERA/EOB Report              | ERA/EOB               | Contains remittance information      |

#### Table 2. Essential Capario (ProxyMed, MedAvant) Reports

| Report Title                                    | Report Category   | Why Does It Matter?   |
|-------------------------------------------------|-------------------|-----------------------|
| Capario (ProxyMed) Daily<br>Verification Report | Electronic Claims | Includes claim errors |
| Capario (ProxyMed) Payor Response<br>Report     | Electronic Claims | Includes claim errors |

#### Table 3. Essential RelayHealth (McKesson) Reports

| Report Title                                      | Report Category   | Why Does It Matter?                                    |
|---------------------------------------------------|-------------------|--------------------------------------------------------|
| RelayHealth (McKesson) Carrier<br>Acknowledgement | Electronic Claims | Includes claim errors                                  |
| RelayHealth (McKesson) Exclusion<br>Claims        | Electronic Claims | Includes claim errors                                  |
| RelayHealth (McKesson) Remittance                 | EOB/ERA           | Contains remittance information                        |
| RelayHealth (McKesson) System<br>Reject           | Electronic Claims | Includes claim errors                                  |
| RelayHealth (McKesson) Address<br>Report          | E-Bills           | Lists electronic personal bills that require attention |
| RelayHealth (McKesson) ebills<br>Report           | E-Bills           | Lists electronic personal bills that require attention |

#### EDI Reports (ecsreports)

| Table 4. Essential Emdeon ( | ENVOY/WebMD) | Reports |
|-----------------------------|--------------|---------|
|-----------------------------|--------------|---------|

| Report Title                  | Report Category   | Why Does It Matter?   |
|-------------------------------|-------------------|-----------------------|
| Batch & Claim Level Rejection | Electronic Claims | Includes claim errors |
| Report                        |                   |                       |
| Special Handling/Unprocessed  | Electronic Claims | Includes claim errors |
| Claim Report                  |                   |                       |

#### **Table 5. Other Essential Insurance Claim Reports**

| Report Title                              | Report Category   | Why Does It Matter?   |
|-------------------------------------------|-------------------|-----------------------|
| Availity Electronic Batch Report          | Electronic Claims | Includes claim errors |
| Availity Delayed Payor Report             | Electronic Claims | Includes claim errors |
| Highmark Submission Analysis              | Electronic Claims | Includes claim errors |
| Anthem Midwest Clearinghouse<br>Report    | Electronic Claims | Includes claim errors |
| VT BCBS ECS Audit Report                  | Electronic Claims | Includes claim errors |
| TN BCBS Receipts Confirmation<br>Report   | Electronic Claims | Includes claim errors |
| VT Medicaid Claim Accept/Reject<br>Report | Electronic Claims | Includes claim errors |
| RI BCBS Batch Control Report              | Electronic Claims | Includes claim errors |
| RI BCBS Rejected Claims Error<br>Report   | Electronic Claims | Includes claim errors |

# 5.2. Reference Reports

The reports in the table below are not essential. They contain summaries and totals, claim logs, and other information that may be a useful reference later.

| Report Title                                     | Report Category   | Why Does It Matter?                                                                       |
|--------------------------------------------------|-------------------|-------------------------------------------------------------------------------------------|
| ECS Batch Log                                    | Electronic Claims | Lists all claims sent out from Partner                                                    |
| PCC Daily Submission Summary                     | Electronic Claims | Contains PCC's confirmation of claim receipt                                              |
| RelayHealth (McKesson) Claims<br>Acknowledgement | Electronic Claims | Contains a record of all claims<br>RelayHealth received during a<br>particular submission |
| RelayHealth (McKesson) Monthly<br>Summary        | Electronic Claims | Contains a summary of a month's claim activity with RelayHealth                           |
| Emdeon Claim Status Report                       | Electronic Claims | Includes claim errors, acceptances, and denials                                           |

| Report Title                      | Report Category   | Why Does It Matter?   |
|-----------------------------------|-------------------|-----------------------|
| Emdeon File Detail Summary Report | Electronic Claims | Shows rejected claims |

# 6. EDI Report Glossary

This glossary includes definitions and examples of several important EDI Reports. As always, feel free to contact PCC Support at 1-800-722-1082 if you have any questions or need help understanding EDI reports.

### 6.1. PCC Reports

#### preptags/tagsplit Bad Claim Report

This report warns of basic errors and lists claims that could not be approved for electronic submission. It prints out immediately after **preptags** finishes and is logged in the **ecsreports** program. Because it includes a list of claims that can not be submitted due to errors, you should review this report every time you run your claims.

```
Bad Claim Report Generated On: March 11, 2005
```

Date: 03/10/05 PCC #: 243 Patient: Pebbles Flinstone Guar PCC#: 751 Cus PCC#: 751 Claim is for an insurance company no longer on the account Charge filed with: Cigna \$0

In the example above, a claim was rejected because the insurance company (Cigna \$0) was no longer listed on the account. The insurance information was probably updated by another user, and the claim probably needs to be pended and rebatched in **oops**. It may already have been rebatched, but you should review the account to be certain.

Other common errors on this report include missing birthdates and bad addresses.

#### ECS Batch Log

This is a log, sorted by insurance batch and patient name, of all the claims sent out on a certain date. The **ECS** program prints this report when it finishes and logs the report in **ecsreports**. This log is a good starting point for proof of timely filing, though another report may provide more detail.

```
Run date: 20050310
Batch: PCC - Aetna Claims
03/08/05 * $ 111.00 - Flinstone, Pebbles
03/08/05 * $ 165.00 - Doe, Johnny
03/07/05 * $ 111.00 - Crusher, Wesley
03/08/05 * $ 81.00 - Duck, Louie
Total claims processed: 4
```

```
EDI Reports (ecsreports)
```

Total claim charges: \$468.00

The report excerpt above shows four claims that were sent out in the Aetna insurance batch on 3/10/05.

PCC Daily Submission Summary

This is a record showing that PCC has received your claims and sent them on to the clearing-house or payor. You should receive this log within 48 hours of running **ECS** and it is stored in **ecsreports**. This report is a useful guarantee that your connection to PCC was active and provides a "paper trail" proving that each claim passed through PCC's computer system.

| PCC CLEARINGHOUSE                     |                                   |                                 |                           |                                     |
|---------------------------------------|-----------------------------------|---------------------------------|---------------------------|-------------------------------------|
| DAILY SUBMISSION SU                   | JMMARY                            |                                 |                           |                                     |
| FILE PROCESSING DAT                   | re: 03/11/2005                    |                                 |                           |                                     |
| * * * * * * * * * * * * * * * * * * * | * * * * * * * * * * * * * * * * * | * * * * * * * * * * * * * * * * | * * * * * * * * * * * * * | * * * * * * * * * * * * * * * * *   |
| 030501021 BEDROCK                     | PEDIATRIC PRACT                   | ICE CLAIM H                     | BILLING DATE:             | 03/10/2005                          |
| * * * * * * * * * * * * * * * * * * * | * * * * * * * * * * * * * * * *   | * * * * * * * * * * * * * * * * | * * * * * * * * * * * * * | * * * * * * * * * * * * * * * * * * |
| PATIENT / CLAIM                       | PATIEN                            | I NAME                          | CLAIM                     | CLAIM                               |
| ID NUMBER                             | LAST                              | FIRST M                         | I FROM DATE               | CHARGES                             |
| * * * * * * * * * * * * * * * * * *   | * * * * * * * * * * * * * * * *   | * * * * * * * * * * * * *       | * *****                   | * * * * * * * *                     |
| AETNA HMO 15                          |                                   | PAYOR ID: 60054                 | 4                         |                                     |
| 243 10077                             | FLINTSTONE                        | PEBBLES                         | 03/08/2005                | 111.00                              |
| AETNA EPO 10                          |                                   | PAYOR ID: 60054                 | 4                         |                                     |
| 394 10078                             | DOE                               | JOHNNY                          | 03/08/2005                | 165.00                              |
| AETNA PPO 8                           |                                   | PAYOR ID: 60054                 | 4                         |                                     |
| 848 10079                             | CRUSHER                           | WESLEY                          | 03/07/2005                | 111.00                              |
| AETNA POS 20                          |                                   | PAYOR ID: 60054                 | 4                         |                                     |
| 1068 10080                            | DUCK                              | LOUIE                           | 03/08/2005                | 81.00                               |
|                                       |                                   |                                 |                           |                                     |
| 030501021 TOTAL                       | (                                 | CLAIMS: 4                       | CHARGES:                  | 468.00                              |

The above section shows that PCC received and processed four Aetna claims On March 10, 2005.

## 6.2. Capario (ProxyMed) Reports

Capario (ProxyMed) Daily Verification Report

This report is Capario's acknowledgement that they have received your claims, as well as a list of claim problems and rejections. You should receive this log within 96 hours of running **ECS** and it is stored in **ecsreports**. Since this report contains a listing of claims that Capario will not be able to send to the payor, you should review this report every time you receive it.

Use the Patient and Claim ID Numbers: Capario reports include the claim and patient ID numbers. You can use that information when searching for information in other reports or in programs like **notjane**, **oops**, and **pip**.

Capario Daily Verification Report Date Printed: 3/11/2005 Page 1

The following claims were REJECTED by Capario.

| PATIENT/                        | PATIENT                                | PATIENT                    | SERVICE      | CLAIM      | PAYOR  |
|---------------------------------|----------------------------------------|----------------------------|--------------|------------|--------|
| CLAIM ID                        | LAST NAME                              | FIRST NAME                 | DATE         | CHARGES    | ID     |
|                                 |                                        |                            | ==========   |            | ====== |
| 243 10077<br>CLAIM PROCESSING I | FLINSTONE<br>DATE: 20050311            | PEBBLES                    | 20050308     | 111.00     | 60054  |
| CAPARIO TRACE #: (              | 000000000000001 VAN:                   | 243 10077                  | PAYOR:       |            | -      |
| MESSAGES: REJECTEL<br>(60054)   | D AT CAPARIO DIAGNOS                   | IS CODE-3 MISS             | ING/INVALID  | /DUPLICA'I | Е      |
| (00001)                         | (,,,10)                                |                            |              |            |        |
| TOTAL CLAIMS REJECTI            | ED BY CAPARIO: 1                       |                            | CHARGES:     | 111.00     |        |
|                                 |                                        |                            |              |            |        |
|                                 |                                        |                            | ===========  |            | =====  |
| Capario Daily Veri              | fication Report                        | Date Printed:              | 3/11/2005    | Pag        | e 2    |
| The following claim             | ms were ACCEPTED by                    | Capario.                   |              |            |        |
| PATIENT/                        | PATIENT                                | PATIENT                    | SERVICE      | CLAIM      | PAYOR  |
| CLAIM ID                        | LAST NAME                              | FIRST NAME                 | DATE         | CHARGES    | ID     |
|                                 |                                        |                            | ===========  |            | ====== |
| 394 10078                       | DOE                                    | JOHN                       | 20050308     | 165.00     | 60054  |
| CLAIM PROCESSING I              | DATE: 20050311                         |                            |              |            |        |
| CAPARIO TRACE #: (              | 0000000000000002 VAN:                  | 394 10078                  | PAYOR:       | ROOTNO (6  | 0054)  |
| MESSAGES: CLAIM H               | AS BEEN FORWARDED IO                   | PAILS FOR CON              | IINOED PROC  | ESSING (0  | 0054)  |
| 848 10079                       | CRUSHER                                | WESLEY                     | 20050307     | 111.00     | 60054  |
| CLAIM PROCESSING I              | DATE: 20050311                         | 040 10070                  |              |            |        |
| MESSAGES: CLAIM H               | AS BEEN FORWARDED TO                   | BAVER FOR CON              | PAYOR:       | ESSING (6  | 0054)  |
|                                 |                                        |                            | TINOLD TROOP |            | 0051)  |
| 1068 10080                      | DUCK                                   | LOUIE                      | 20050308     | 81.00      | 60054  |
| CLAIM PROCESSING I              | DATE: 20050311                         |                            |              |            |        |
| MESSAGES: CLAIM H               | UUUUUUUUUUUUUUUUUUUUUUUUUUUUUUUUUUUUUU | 848 LUU/9<br>DAVER FOR CON | PAYOR:       | FSSING (6  | 0054)  |
| THORIGID. CHAIM IN              | IC DEER LOIWARDED IO                   | IIIII FOR CON              | IIIIOID FROC | 1001110 (0 |        |
|                                 |                                        |                            |              |            |        |
| TOTAL CLAIMS ACCEPTI            | ED BY CAPARIO: 3                       |                            | CHARGES:     | 357.00     |        |

The report above shows one claim that was rejected because of a faulty diagnosis code and three claims that were processed and passed on to the insurance company.

#### Capario (ProxyMed) Payor Response Report

This report shows problems, errors, and accepted claim information that Capario received back from the payor. You will receive this report from Capario once all the insurance carriers have responded to them. Since this report may contain payor rejections, you should read this report every time you receive it. **Payor Rejections, Not Capario Rejections.** Errors and rejections in this report come from the payor. Even though Capario collects this information and sends it to you, the insurance carrier is the author of the rejection.

\_\_\_\_\_ Capario Payor Response Report Date Printed: 3/12/2005 Page 1 The following claims were ACCEPTED by the payor(s). PATIENT SERVICE PATIENT/ PATIENT CLAIM PAYOR FIRST NAME DATE LAST NAME CLAIM ID CHARGES TD \_\_\_\_\_ 20050308 165.00 60054 394 10078 DOE JOHNNY VAN TRACE #: 394 10078 PAYOR TRACE #: 000000000001 MESSAGES: Finalized/Payment-The claim/line has been paid. Payment reflects plan provisions. 20050307 111.00 60054 848 10079 CRUSHER WESLEY VAN TRACE #: 848 10079 PAYOR TRACE #: 000000000002 MESSAGES: Finalized/Payment-The claim/line has been paid. Payment reflects plan provisions. 1068 10080 81.00 60054 DUCK LOUIE 20050308 CLAIM PROCESSING DATE: 20050311 CAPARIO TRACE #: 0000000000004 VAN TRACE #: 1068 10080 PAYOR TRACE #: 000000000003 MESSAGES: Finalized/Payment-The claim/line has been paid. Payment reflects plan provisions. \_\_\_\_\_ TOTAL CLAIMS ACCEPTED BY PAYORS: 3 CHARGES: 357.00

The above example shows three accepted claims by the payor. Common rejections you might see in this report include bad dates of service, problems with procedure codes, eligibility problems, and duplicate claim errors.

### 6.3. Emdeon (Envoy, WebMD) Reports

Batch & Claim Level Rejection Report (RPT-05)

This report shows all claims rejected by Emdeon, with an explanation.

BATCH & CLAIM LEVEL REJECTION REPORT

FILE SUBMISSION DATE/TIME: 01/01/05-11:20:12 REPORT DATE: 01/01/05

WEBMD REF: EP07608MMB83ADU REPORT #: RPT-05 ACCT ID: NOT AVAILABLE

FILE CONTROL #: TANKQK SUBMITTER ID: 987654321 SUBMITTER NAME: SOFTWARE VENDOR

EDI Reports (ecsreports)

#### DISCLAIMER

CLAIMS LISTED ON THIS REPORT HAVE NOT BEEN SENT ON TO THE PAYERS FOR PROCESSING AND MUST BE CORRECTED AND RESUBMITTED ELECTRONICALLY OR ON PAPER. \*\*\*\*\* CUSTOMER ID/SUB: 123456789 4963 CUSTOMER NAME: PROVIDER/GROUP NAME PATIENT NAME PATIENT CTRL # CLAIM ID DOS CHARGES 9999 EP091305500000103 090805 160.00 DOE J PAYER NAME/ID: ATHENS AREA HLTHCARE 95691 ERROR MESSAGE: INV: INSURED ID FLD: D007 SEO:1 FIELD NAME: INSURED ID DATA IN ERROR: 999999999 EP09130580000012 090805 FLINSTONE P 275.00 9999 PAYER NAME/ID: BCBS OF GA ATLANTA SB600 ERROR MESSAGE: SUBMITTER ID IS REQUIRED BY BLUE CROSS AND BLUE SHIELD OF GEORGIA FLD: SEQ: FIELD NAME: DATA IN ERROR: RUBBLE B 9999 EP091305800000014 090805 160.00 PAYER NAME/ID: MEDICARE OF GEORGIA SMGA0 ERROR MESSAGE: INVALID PATIENT MEDICARE ID 9999999999 FLD: SEQ: FIELD NAME: DATA IN ERROR:

#### RPT-05

PAGE 1

In the above example, patient J. Doe has an invalid insurance ID, the claim for P. Flinstone is missing a submitter ID, and B. Rubble's medicare ID number is invalid. Depending on the circumstances, you would review the insurance information with the policy holder, correct the information, and rebatch and resubmit the claim.

#### File Detail Summary Report (RPT-04)

This report shows all claims processed, accepted, or rejected by Emdeon.

WEBMD TRANSACTION SERVICES DIVISION MEDICAL CLAIMS DISTRIBUTION SYSTEM

FILE DETAIL SUMMARY REPORT

FILE SUBMISSION DATE/TIME: 01/01/05-14:11:21 REPORT DATE: 01/01/05

WEBMD REF: EP01215MPA71ABU REPORT #: RPT-04 ACCT ID: NOT AVAILABLE FILE CONTROL #: TANLIJ SUBMITTER ID: 987654321 SUBMITTER NAME: SOFTWARE VENDOR

#### 

#### DISCLAIMER

ACCEPTED CLAIMS HAVE BEEN FORWARDED TO THE PAYER BY WEBMD TRANSACTION SERVICES DIVISION. ADDITIONAL CLAIM STATUS REPORTS MAY FOLLOW IF AVAILABLE FROM THE PAYER. THIS IS NOT A GUARANTEE OF PAYMENT.

CUSTOMER ID/SUB: 123456789 1488 CUSTOMER NAME: PROVIDER/GROUP NAME

#### FILE ROLL-UP

| PATIENT NAME | PATIENT   | DATE OF | TOTAL   | PAYER 1 | NAME/I | D STAT | rus |
|--------------|-----------|---------|---------|---------|--------|--------|-----|
|              | CONTROL # | SERVICE | CHARGES |         |        |        |     |
| SALLY SUE    | R0008693  | 122404  | 500.00  | NETWORK | HEAL   | 11315  | AE  |
| JOHN PAIN    | R0007332  | 121504  | 120.00  | NETWORK | HEAL   | 11315  | AE  |
| JANE DOE     | R0007332  | 121304  | 100.00  | NETWORK | HEAL   | 11315  | AE  |
| NEW BORN     | R0007332  | 122704  | 4000.00 | NETWORK | HEAL   | 11315  | AE  |

\*\*\* STATUS KEY LEGEND \*\*\*

- AE ACCEPTED CLAIM SENT OUT ELECTRONICALLY
- AP ACCEPTED CLAIM SENT OUT ON PAPER
- RE ELECTRONIC CLAIM REJECTED BY WEBMD
- RP PAPER CLAIM REJECTED BY WEBMD
- TE ELECTRONIC TEST CLAIM
- PA CLAIM PENDING TESTING OR AT CUSTOMER REQUEST
- PB CLAIM PENDING TESTING
- PC CLAIM PENDING FOR INVALID OR INCOMPLETE WEBMD REGISTRATION

#### RPT-04

PAGE 1

In the above report, four claims have the "AE" status. No further action is required.

#### Claim Status Report (RPT-10)

This report shows a record of claims accepted and their current status. The report can only display claims from those payors who return acceptance information.

> WEBMD TRANSACTION SERVICES DIVISION MEDICAL CLAIMS DISTRIBUTION SYSTEM

#### PROVIDER CLAIM STATUS REPORT

REPORT DATE: 01/07/05

REPORT #: RPT-10

DOS:

ACCT ID: NOT AVAILABLE

SUBMITTER ID: 987654321 SUBMITTER NAME: SOFTWARE VENDOR

CUSTOMER ID/SUB: 123456789 E622 CUSTOMER NAME: PROVIDER NAME

#### DISCLAIMER

THIS REPORT IS GENERATED BY THE PAYERS AND NOT BY WEBMD TRANSACTION SERVICES DIVISION. NOT ALL THE WEBMD PAYERS PARTICIPATE IN THIS CLAIM STATUS REPORT PROGRAM AND THE AMOUNT OF INFORMATION RECEIVED VARIES FROM PAYER TO PAYER.

#### 

#### CLAIM STATUS

STATUS: 1AF ACK/RECEIPT-ENTITY ACKNOWLEDGES RECEIPT OF CLAIM/ENCOUNTER.-PAYER

| PROVIDER ID:  | 123456789       | PAYER NAME:             | UNITED HEALTH CARE |
|---------------|-----------------|-------------------------|--------------------|
| PAYER GRP #:  |                 | PARTIAL CLAIM?:         |                    |
| INSURED ID:   | 999999996       | PAYER ID:               | 87726              |
| PATIENT:      | JOHN PAIN       | PAYER PHONE:            | 000000000          |
| PAT CTRL #:   | 86370           | PAYER REF:              | 980123449949990    |
| PATIENT DOB:  |                 | PAYER REPORT TYPE:      |                    |
| TOTAL CHARGE: | 78.00           | PAYER STATUS DATE/TIME: | 010505/00:00:00    |
| AMOUNT PAID:  | 0.00            | WEBMD PROCESS DATE:     | 010205             |
| DOS:          | 121004-121504   | WEBMD CLAIM ID:         | EP012305501525694  |
| WEBMD REF:    | EP169934S2AAXXX |                         |                    |
| DATA IN ERROR | :               |                         |                    |
| PROVIDER ID:  | 123456789       | PAYER NAME:             | UNITED HEALTH CARE |
| PAYER GRP #:  |                 | PARTIAL CLAIM?:         |                    |
| INSURED ID:   | 999999985       | PAYER ID:               | 87726              |
| PATIENT:      | JANE SYCKE      | PAYER PHONE:            | 000000000          |

JANE SYCKE PAYER PHONE: 000000000 PAT CTRL #: 86700 PAYER REF: 980052449941600 PATIENT DOB: PAYER REPORT TYPE: TOTAL CHARGE:134.00PAYER STATUS DATE/TIME:010505/00:00:00AMOUNT PAID:0.00WEBMD PROCESS DATE:010205 AMOUNT PAID: 082405-082405 WEBMD CLAIM ID: EP123445501525712

#### EDI Reports (ecsreports)

WEBMD REF: EP169934S2AAXXX DATA IN ERROR:

RPT-10

PAGE 1

The insurance carrier has acknowledged receipt of the two claims detailed above.

Special Handling/Unprocessed Claim Report (RPT-11)

This report shows rejections and requests for more information from the payors.

WEBMD TRANSACTION SERVICES DIVISION MEDICAL CLAIMS DISTRIBUTION SYSTEM

SPECIAL HANDLING/UNPROCESSED CLAIMS REPORT

REPORT DATE: 01/07/05

REPORT #: RPT-11

ACCT ID: NOT AVAILABLE

SUBMITTER ID: 987654321 SUBMITTER NAME: SOFTWARE VENDOR CUSTOMER ID/SUB: 123456789 J027 CUSTOMER NAME: PROVIDER NAME

#### CLAIM STATUS

STATUS: 5Z INCOMING PROVIDER DATA INVALID OR MISSING - PLEASE CALL CARRIER FOR FURTHER INSTRUCTIONS ON THIS CLAI

| PROVIDER ID:  | X99999038       | PAYER NAME:             | BOSTONMEDCNTRHEALPLAN |
|---------------|-----------------|-------------------------|-----------------------|
| PAYER GRP #:  |                 | PARTIAL CLAIM?:         |                       |
| INSURED ID:   | 123999983       | PAYER ID:               | 13337                 |
| PATIENT:      | JOYCE DOE       | PAYER PHONE:            | 6177488000            |
| PAT CTRL #:   | 0100065877      | PAYER REF:              | E00349330700          |
| PATIENT DOB:  |                 | PAYER REPORT TYPE:      |                       |
| TOTAL CHARGE: | 360.00          | PAYER STATUS DATE/TIME: | 010505/00:00:00       |
| AMOUNT PAID:  | 0.00            | WEBMD PROCESS DATE:     | 010205                |
| DOS:          | 122604-122604   | WEBMD CLAIM ID:         | EP012305500906546     |
| WEBMD REF:    | EP25034400AAXXX |                         |                       |
| DATA IN ERROR | :               |                         |                       |

RPT-11

PAGE 1

In the above example, Joyce Doe's claim was missing incoming provider data. After checking the provider ID information, you would probably contact the carrier as instructed in the status message.

## 6.4. RelayHealth (McKesson) Reports

RelayHealth (McKesson) Claims Acknowledgment

This report is a record of all the claims RelayHealth received during a particular submission. You should receive this report within 48 hours of claim submission. All claims, whether perfectly formatted or containing errors, will be listed as shown below. This report is a useful reference when trying to track the progress of an unpaid claim; it serves as a "paper-trail" proving that RelayHealth received the claim.

|                           |                     | CLAIM         | IS ACKNOWL      | EDGMENT REF           | ORT       |                   |           | ]       | PAGE    | :     | 1     |
|---------------------------|---------------------|---------------|-----------------|-----------------------|-----------|-------------------|-----------|---------|---------|-------|-------|
| CPI999.01                 |                     |               |                 |                       |           |                   |           |         | 03/1    | 1/2   | 2005  |
| PROCESSING DA             | ATE: 03/12          | 1/2005        |                 |                       |           |                   |           |         | 01:22   | 1:4   | 14    |
| * * * * * * * * * * * * * | ******              | * * * * * * * | ******          | * * * * * * * * * * * | * * * *   | * * * * * * * * * | ****      | * * * * | * * * * | * * * | :***  |
| 000000-BEDROC             | CK PEDIATI          | RIC PRA       | ACTICE          |                       | CLA       | IM BILLIN         | IG DA     | TE:     | 03/1    | )/2   | 2005  |
| 000000-SMITH,             | JANE J N            | MD            |                 |                       |           |                   |           |         |         |       |       |
| * * * * * * * * * * * * * | ******              | * * * * * * * | ******          | * * * * * * * * * * * | ****      | * * * * * * * * * | ****      | * * * * | * * * * | * * * | * * * |
| PATIENT / CL              | MIA                 |               | PATIENT N       | AME                   |           | CLAIM             |           | CLA     | IM      | D     | E S   |
| ID NUMBER                 | ł                   | LASI          | •               | FIRST                 | MI FI     | ROM DATE          |           | AMO     | UNT     | С     | F C   |
| * * * * * * * * * * * *   | *** ****            | * * * * * * * | *******         | *******               | * *       | * * * * * * * * * |           | * * * * | * * * * | *     | * *   |
| AETN                      | IA                  |               |                 | CPID:                 | 640       | 0                 |           |         |         |       |       |
| 243 10077                 | FLIN                | ISTONE        |                 | PEBBLES               | 0         | 3/08/2005         | 5         | 11      | 1.00    | Е     | Е     |
| TSH CLAIM I               | D: 00000            | 000000        | 0000001         | CLAIM ID:             | 243       | 10077             |           |         |         |       |       |
| 394 10078                 | DOE                 |               |                 | JOHNNY                | 0         | 3/08/2005         | 5         | 6       | 5.00    | А     |       |
| TSH CLAIM I               | D: 00000            | 000000        | 0000002         | CLAIM ID:             | 394       | 10078             |           |         |         |       |       |
| 848 10079                 | CRUSI               | HER           |                 | WESLEY                | 0         | 3/07/2005         | 5         | 11      | 1.00    | А     |       |
| TSH CLAIM I               | D: 00000            | 000000        | 0000003         | CLAIM ID:             | 848       | 10079             |           |         |         |       |       |
| 1068 10080                | DUCK                |               |                 | LOUIE                 | 0         | 3/08/2005         | 5         | 8       | 1.00    | А     |       |
| TSH CLAIM I               | D: 00000            | 000000        | 0000004         | CLAIM ID:             | 1068      | 8 10080           |           |         |         |       |       |
|                           |                     | TOTALS        | 5 FOR CPID      | 6400:                 |           | 4                 |           | 46      | 8.00    |       | 0     |
| * * * * * * * * * * * * * | * * * * * * * * * * | * * * * * * * | ******          | * * * * * * * * * * * | ****      | * * * * * * * * * | * * * * * | * * * * | * * * * | * * * | * * * |
| CPID 6400:                |                     | ACCEPI        | ED              |                       |           | 3                 |           | 35      | 7.00    |       | 0     |
|                           |                     | EXCLUI        | DED             |                       |           | 1                 |           | 11      | 1.00    |       | 0     |
|                           |                     |               |                 |                       |           |                   |           |         |         |       |       |
| 000000 TOTALS             | 3:                  | ACCEPI        | ED              |                       |           | 3                 |           | 35      | 7.00    |       | 0     |
|                           |                     | EXCLUI        | DED             |                       |           | 1                 |           | 11      | 1.00    |       | 0     |
|                           |                     |               |                 |                       | *         | * * * * * * *     | * * * *   | * * * * | * * * * | ł     | :***  |
|                           |                     | TOTAL-        | INPUT           |                       |           | 4                 |           | 46      | 8.00    |       | 0     |
|                           |                     | * * * * * *   | *******         | * * * * * * * * * * * | * * * * * | * * * * * * * * * | ****      | * * * * | * * * * | * * * | :***  |
|                           |                     | (A) EI        | ECTRONIC '      | TO PAYER              |           | 3                 | +         | 0       | =       |       | 3     |
|                           |                     | (E) PA        | APER CLAIM      | -MAILBOX              |           | 1                 | +         | 0       | =       |       | 1     |
|                           |                     |               |                 |                       | *         | * * * * * * * * * | ****      | * * * * | * * * * | * * * | :***  |
|                           |                     | TOTAL         | OUTPUT          |                       |           | 4                 | +         | 0       | =       |       | 4     |
| * * * * * * * * * * * * * | * * * * * * * * * * | * * * * * * * | *******         | * * * * * * * * * * * | * * * * * | * * * * * * * * * | ****      | * * * * | * * * * | * * * | :***  |
|                           |                     |               |                 |                       |           |                   |           |         |         |       |       |
|                           |                     | SU            | JMMARY TOT      | ALS BY CPIE           | )         |                   |           |         |         |       |       |
|                           | NUMBER              | OF            | SUPPLEME        | NTAL                  | TOTA      | L                 |           | CLA     | IM      |       |       |
| CPID                      | CLAIMS              | S             | CLAIM           | S                     | CLAII     | MS                |           | AMO     | UNT     |       |       |
| * * * * * *               | * * * * * * * *     | * * *         | * * * * * * * * | **** **               | * * * *   | * * * *           | * * * *   | * * * * | * * * * | * *   |       |
| 6400                      |                     | 4             |                 | 0                     |           | 4                 |           | 4       | 68.0    | )     |       |
| TOTALS                    |                     | 4             |                 | 0                     |           | 4                 |           | 4       | 68.0    | 5     |       |

The above example shows four claims that were processed by RelayHealth.

#### RelayHealth (McKesson) Exclusion Claims

This report shows a list of claims that RelayHealth could not send on to the payor. This report will be sent to you at the same time as the RelayHealth Claims Acknowledgement report, usually within 48 hours of claim submission. Since this report contains a list of problem claims, you should read it every time you receive it.

| EXCLUSION                               | CLAIMS REPO             | ORT                               | PAGE: 1          |
|-----------------------------------------|-------------------------|-----------------------------------|------------------|
| CPI999.01                               |                         |                                   | 03/11/2005       |
| PROCESSING DATE: 03/11/2005             |                         |                                   | 01:21:44         |
| * * * * * * * * * * * * * * * * * * * * | * * * * * * * * * * * * | * * * * * * * * * * * * * * * * * | *****            |
| 000000-BEDROCK PEDIATRIC PRACTICE       |                         | CLAIM BILLING                     | DATE: 03/10/2005 |
| 000000-SMITH, JANE J MD                 |                         |                                   |                  |
| * * * * * * * * * * * * * * * * * * * * | * * * * * * * * * * * * | * * * * * * * * * * * * * * * * * | *****            |
| PATIENT / CLAIM PATIENT                 | NAME                    | CLAIM                             | CLAIM DES        |
| ID NUMBER LAST                          | FIRST                   | MI FROM DATE                      | AMOUNT C F C     |
| ************                            | * *******               | * * ********                      | ****** * * *     |
| AETNA                                   | CPID                    | : 6400                            |                  |
| 243 10077 FLINTSTONE                    | PEBBLES                 | 03/08/2005                        | 111.00 E E       |
| TSH CLAIM ID: 000000000000000000        | CLAIM ID:               | 243 10077                         |                  |
| FT 0002D:INVALID DIAGNOSIS CODE POI     | NTER                    |                                   | UB               |
| TOTALS FOR CPI                          | D 6400:                 | 1                                 | 111.00 0         |
| * * * * * * * * * * * * * * * * * * * * | * * * * * * * * * * *   | * * * * * * * * * * * * * * * *   | *****            |

The above excerpt shows a claim from 03/08/2005 that was rejected due to a diagnosis code problem. Keep in mind that such a claim has *not* been sent to the payor. You should correct the error and rebatch the charges in question.

#### RelayHealth (McKesson) Carrier Acknowledgement

This report is a catalog of responses from all the different payors. RelayHealth collects payor responses and sends them to you in this report as soon as they are all received. Reading this report is difficult because every insurance company has their own style and layout for responding. This report contains errors and rejections from insurance companies, so you must read through this report whenever you receive it.

#### RelayHealth (McKesson) Monthly Summary

This report is a summary of your claim activity with RelayHealth. Not all of your claims go through RelayHealth, but it can still be a useful reference for keeping track of your claim volume.